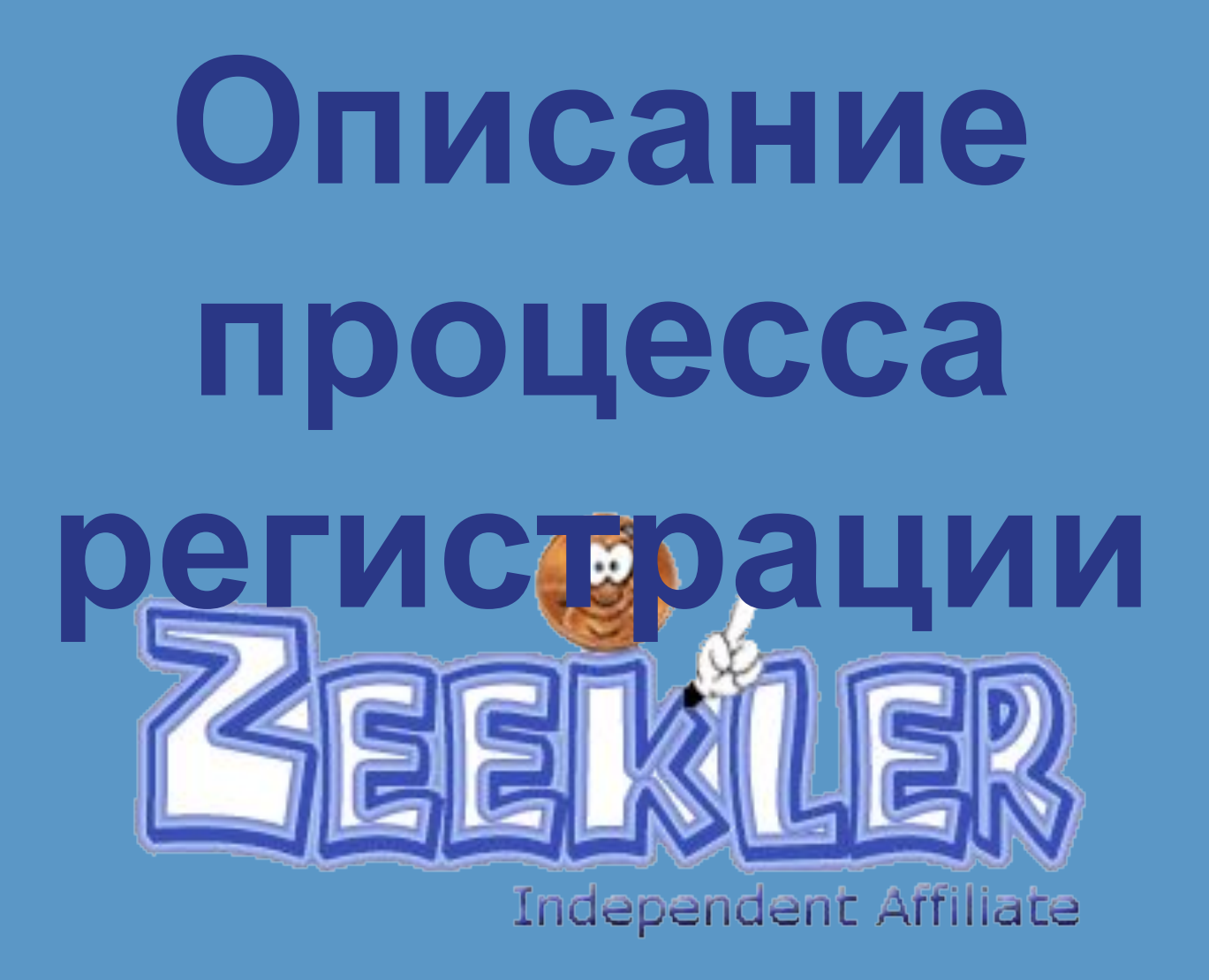

### Для начала процесса регистрации:

1. Перейдите по ссылке спонсора;

2. Удостоверьтесь в верхнем углу, что это ссылка спонсора;

3. Нажмите кнопку «Join» для начала процесса регистрации.

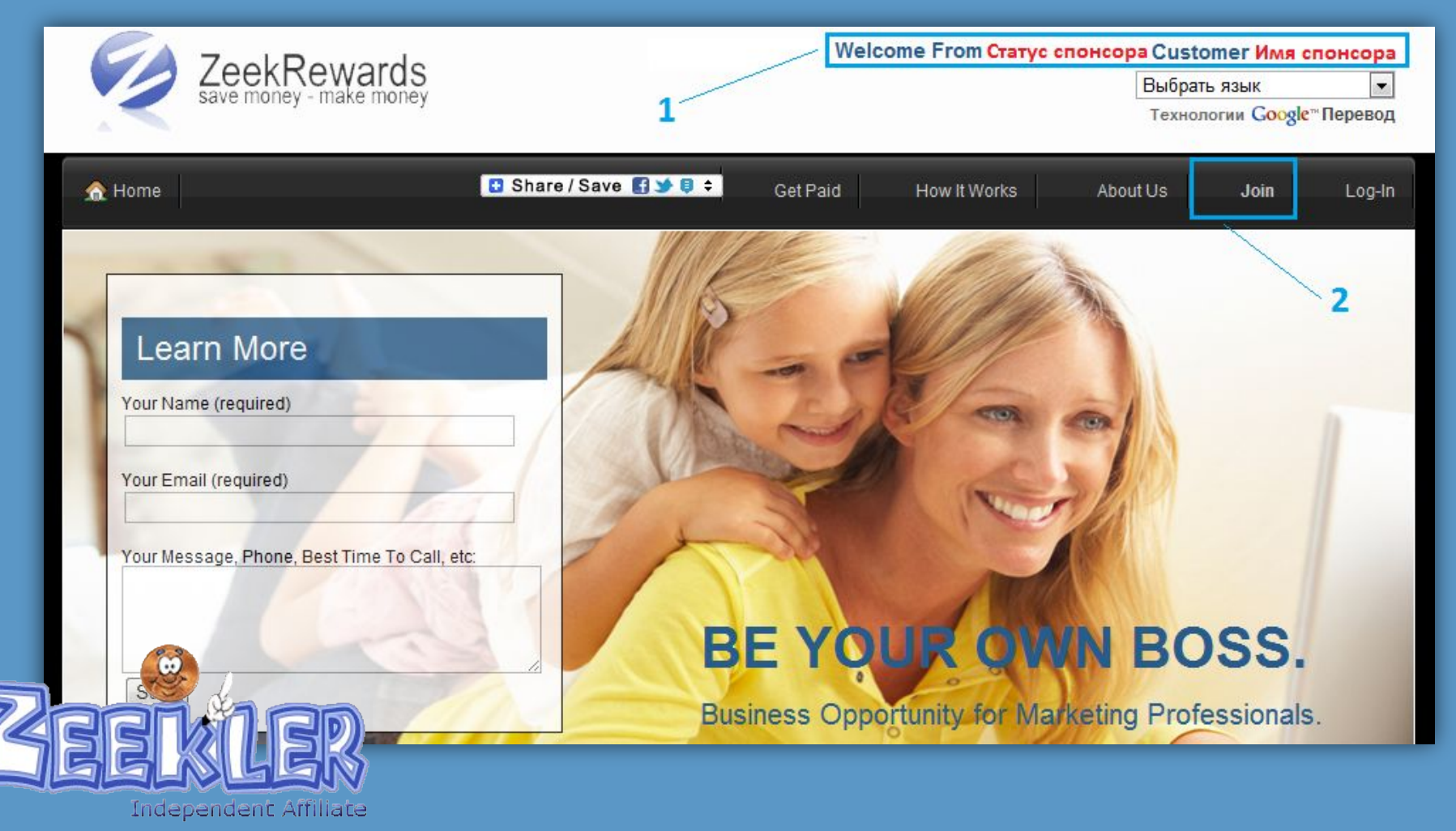

Поставьте галочку напротив пункта Free Affiliate и нажмите кнопку «Continue» для начала процесса регистрации.

<u>Обратите внимание!!! Невозможна смена спонсора!!!</u>

You are about to enroll in ZeekRewards under:

Фамилия и имя спонсора (Greentrees Printer Supplies) (username: его логин) as your sponsor.

Once you enroll your sponsor cannot be changed. If you did not intend to enroll under Philip Reitcheck (Greentrees Printer Supplies) please close this window and get in touch with the person who invited you for the correct enrollment link

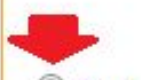

#### Choose your level of participation:

Free Affiliate - Includes your personal Zeekler and ZeekRewards websites, plus your own retail and wholesale store websites where you earn the profit when someone makes a purchase. Buy for your own use at store-owner wholesale prices. Your enrollment also places you in a 2 x 5 "forced matrix" as part of your sponsor's group. Free training and limited back office access.

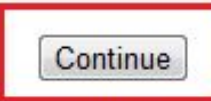

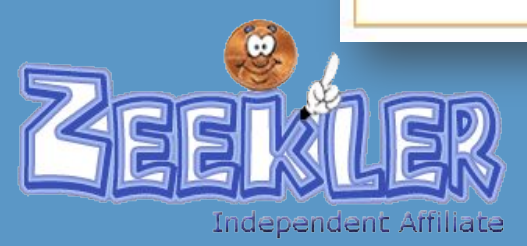

# На открывшейся странице, выберите в выпадающем списке свою страну.

(Обратите внимание: в момент регистрации оплата не производится).

| choose your country: | You chose Free Affiliate | 2 Contraction of the second |
|----------------------|--------------------------|-----------------------------|
| hoose from list      | choose your country:     |                             |
|                      | oose from list           |                             |

# Нажмите кнопку «Continue» для продолжения процесса регистрации.

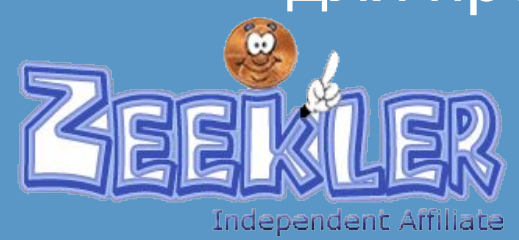

После выбора страны и нажатия кнопки «Continue» для продолжения, у Вас всплывёт окно, в котором Вам ещё раз будет предложено проверить, действительно ли, Вы регистрируетесь по ссылке

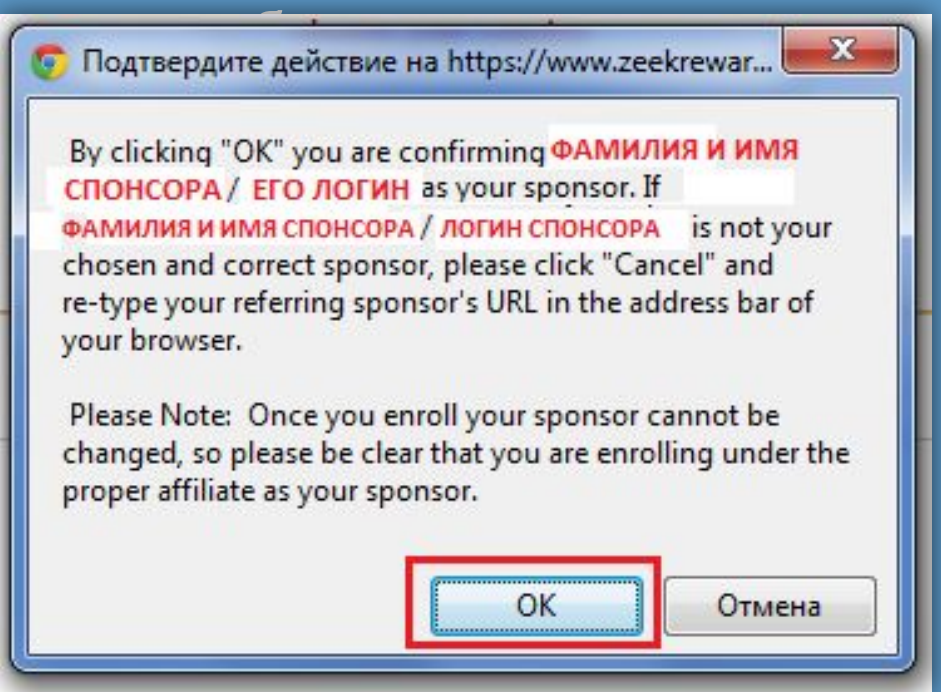

Нажмите кнопку «ОК» для продолжения процесса

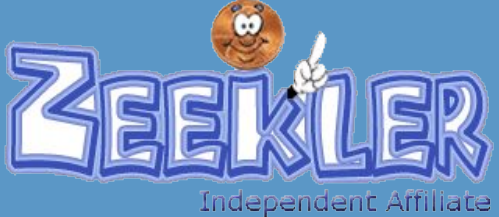

регистрации.

На следующей странице Вам потребуется внести анкетные данные. Вносить их необходимо английскими буквами.

## Затем нажмите кнопку «Continue» для продолжения процесса регистрации.

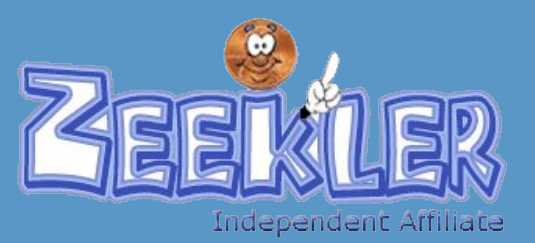

| Your                                          | Country Code is <u>Код Вашей страны</u><br>your contact information                                                                                                    |
|-----------------------------------------------|----------------------------------------------------------------------------------------------------|
| (this information is                          | secure and is subject to our strict Privacy Policy)                                                                                                    |
| First Name:                                   | Ваше имя                                                                                                    |
| Middle Name:                                  | Ваше отчество                                                                                                    |
| Last Name:                                    | Ваша фамилия                                                                                                    |
| Company Name:                                 |                                                                                                    |
|                                               | (leave blank if none)                                                                                                    |
| Street Address:                               | Улица                                                                                                    |
| Apartment Number, Suite:                      | Дом, квартира                                                                                                    |
|                                               | (leave blank if none)                                                                                                    |
| City:                                         | Город                                                                                                    |
| Postal (Zip) Code:                            | Почтовый индекс                                                                                                    |
| Telephone Country Code:                       | Код страны                                                                                                    |
| TelephoneArea Code:                           | Код оператора                                                                                                    |
| Telephone Number:                             | Номер телефона                                                                                                    |
|                                               | (numbers only, no spaces or dashes)                                                                                                    |
| Email:                                        | Ваша почта                                                                                                    |
| Confirm Email:                                | Повторите Вашу почту                                                                                                    |
|                                               | (type email again, please)                                                                                                    |
| Choose a UserName:                            | логин                                                                                                    |
|                                               | (this will be part of your personal website address and<br>your permanent identifier in the FSC system. Letters<br>and numbers only, no spaces or special characters,<br>please.) |
| Choose a password:                            | Пароль                                                                                                    |
|                                               | (letters and numbers only, please. no special<br>characterscase-sensitive)                                                                                                    |
| Confirm Password:                             | Повторите пароль                                                                                                    |
|                                               | (type password again please)                                                                                                    |
| Display Name:                                 | Ваши фамилия и имя                                                                                                    |
|                                               | (the name that will appear on your store and website home page. Leave blank to use your real name.)                                                                               |
| Make commission and<br>revenue sharing checks | Ваши фамилия и имя                                                                                                    |
| payable to:                                   | Continue                                                                                                    |

### Отдельное внимание обратите на заполнение последних двух

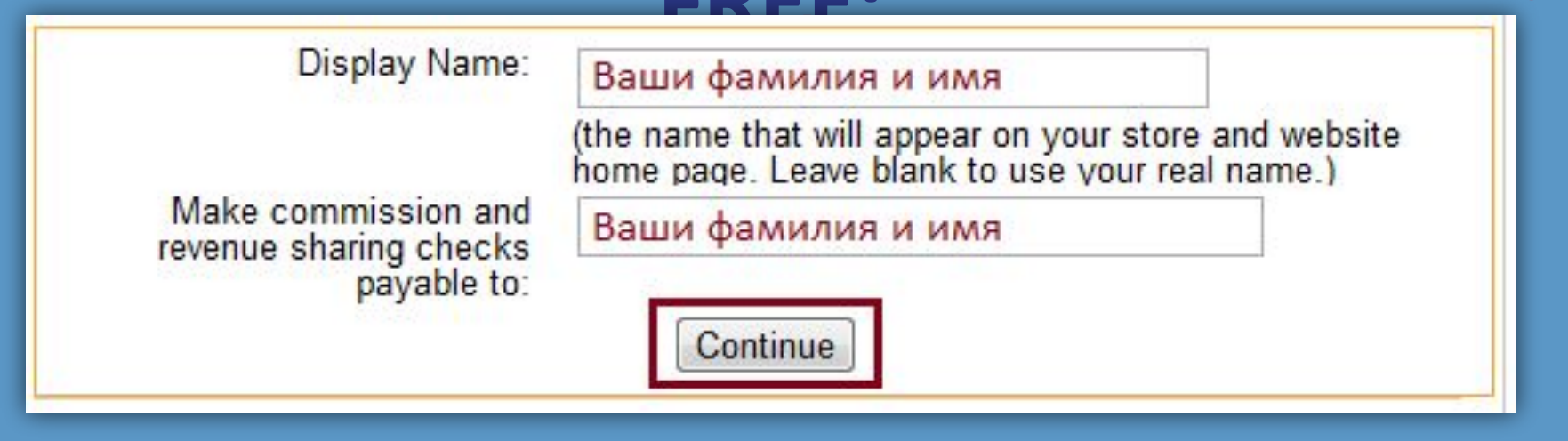

В графе «Display Name» укажите свои фамилию и имя, тогда, когда Ваш будущий партнёр будет производить регистрацию по Вашей ссылке,

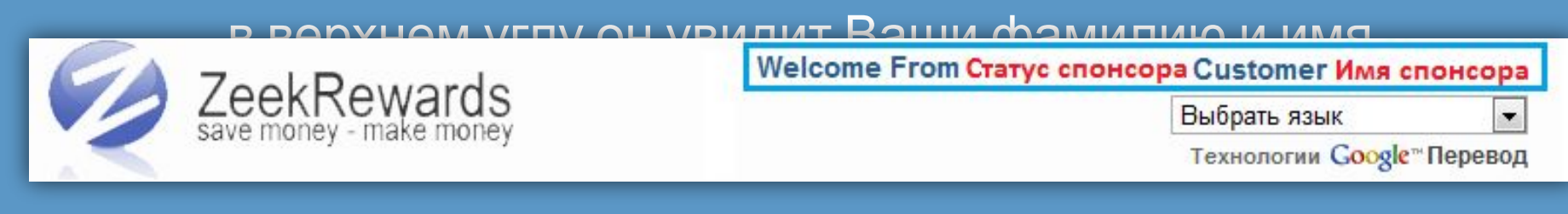

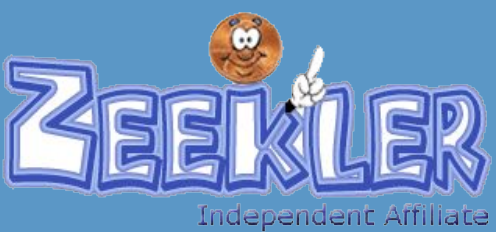

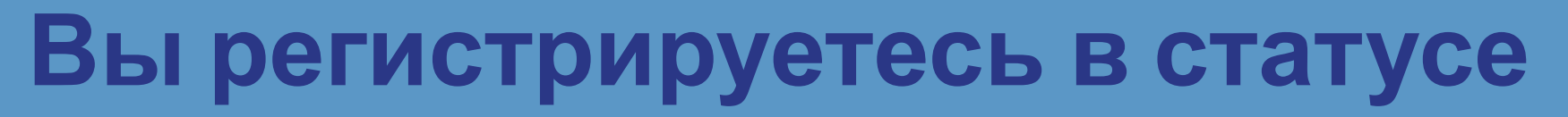

## Отдельное внимание обратите на заполнение последних двух

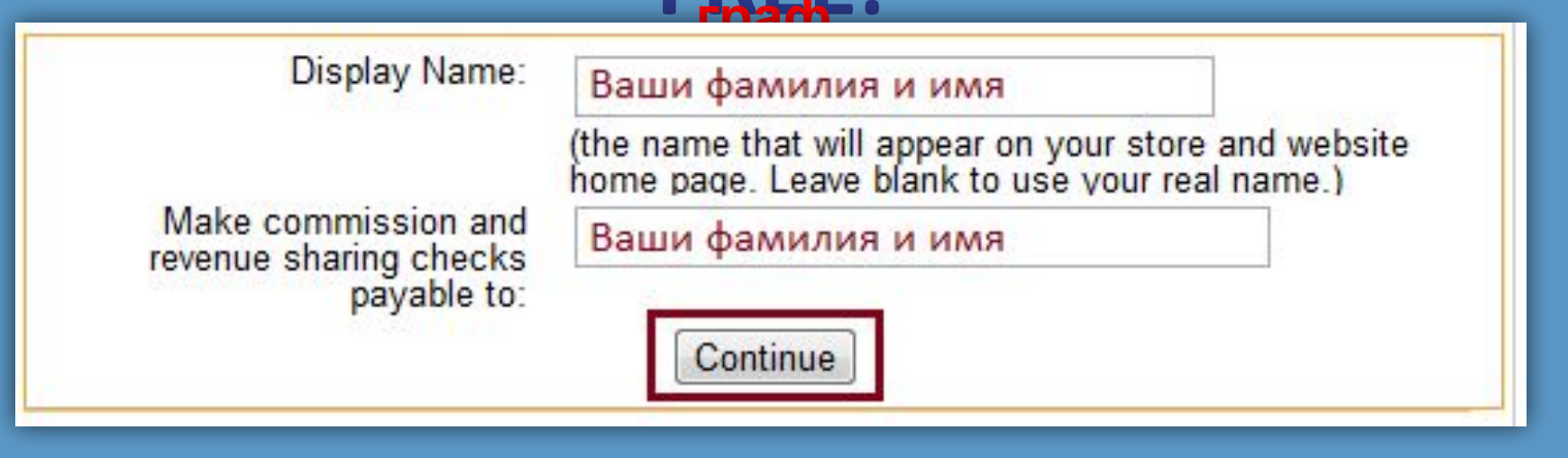

В графе «Make commission…» также укажите свои фамилию и имя.

В том случае, <u>если Вы будете получать выплату</u> <u>чеком</u>,

то на нём, к Вам будет именно такое обращение, как Вы укажите в данной графе.

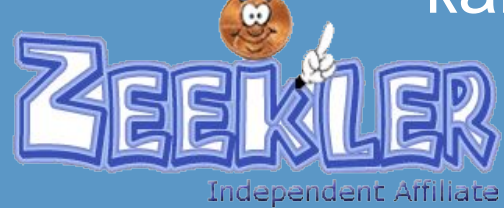

## Вы регистрируетесь в статусе На открывшейся странице, Вам будет предложено

ещё раз проверить указанные Вами данные

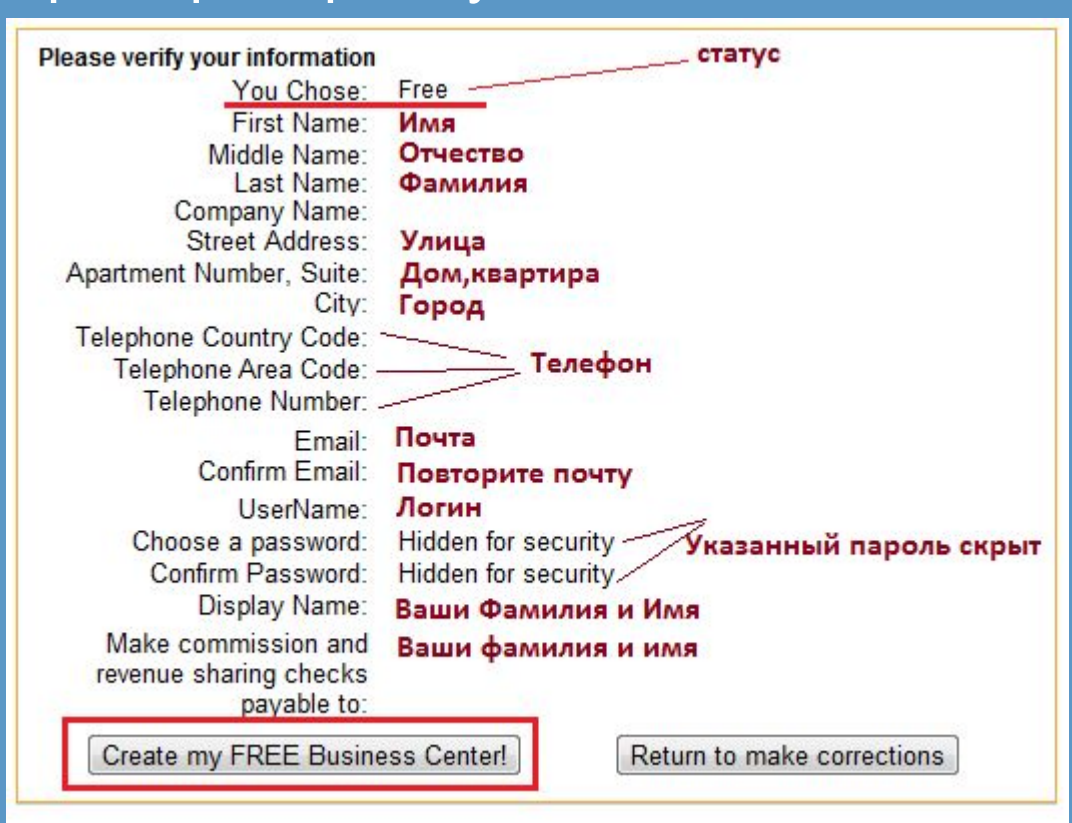

Если всё верно, нажмите кнопку «Create my FREE Business Center!»

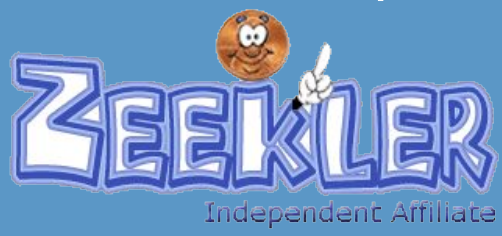

Поздравляем!!! Вы зарегистрировались в статусе FREE. Перед Вами Ваши партнёрские ссылки, обязательно сохраните

ИХ.

Welcome to ZeekRewards!! Your THREE Free Websites have been created and are ready to use! Please PRINT this page or write down the following information: Your <u>BUSINESS</u> Website is: http://Bau/Jorин.zeekrewards.com Your <u>RETAIL STORE</u> Website is: http://Bau/Jorин.fscstore.com Your <u>PENNY AUCTION</u> Website is: http://Bau/Jorин.zeekler.com To access your Back Office, go to your BUSINESS Website and click "login". Be sure to write down the password that you chose! Ваша ссылка для регистрации партнёров

Ваша ссылка на магазин

 Ваша ссылка на аукцион

# Добро пожаловать в команду!!!

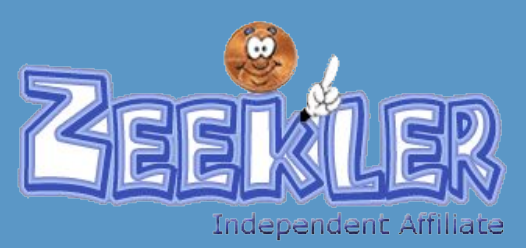

Вы регистрируетесь в статусе Если Вы готовы начать работу в компании <u>в платном статусе</u> и хотите получить дополнительный бонус в сумме Вашей первой абонентской платы, не теряйте ни минуты!!!

> Welcome to ZeekRewards!! Your THREE Free Websites have been created and are ready to use! Please PRINT this page or write down the following information: Your <u>BUSINESS</u> Website is: http://Bau/Jorин.zeekrewards.com Your <u>RETAIL STORE</u> Website is: http://Bau/Jorин.fscstore.com Your <u>PENNY AUCTION</u> Website is: http://Bau/Jorин.zeekler.com To access your Back Office, go to your BUSINESS Website and click "login". Be sure to write down the password that you chose!

Сразу после завершения процесса регистрации, войдите в свой бек офис.

Для получения дополнительного бонуса, Вам необходимо произвести обновление статуса (сделать UPGRADE) В первые 15 минут с момента регистрации.

Independent Affiliate

## Вы регистрируетесь в статусе Для входа в бек офисиспользуйте ссылку вида: <u>http://BaшЛогин.zeekrewards.com</u>

Если Вы зайдёте в **раздел Retail Profit Pool Report**, то сможете там увидеть, что в момент регистрации Вам было начислено 100 Bonus

| Date                    | Description              | Point<br>+/-<br>VIP<br>PT | New<br>VIP PT<br>Balance | +/-<br>Bonus | New<br>Bonus<br>Balance | +/-<br>Avail<br>Cash | New<br>Avail<br>Balance |
|-------------------------|--------------------------|---------------------------|--------------------------|--------------|-------------------------|----------------------|-------------------------|
| 2/27/2012<br>6:57:24 AM | Startup Bonus 100 Points | 0.00                      | 0.00                     | 100.00       | 100.00                  | <mark>\$0.00</mark>  | <mark>\$0.00</mark>     |

Чтобы получить дополнительный бонус в размере первой абонентской платы на свой Bonus Balance тут же перейдите в раздел UPGRADE NOW UPGRADE OPTIONS

## ПОВТОРЮСЬ!!!

## <u>Должно пройти не более 15 минут с момента</u>

регистрации!!!

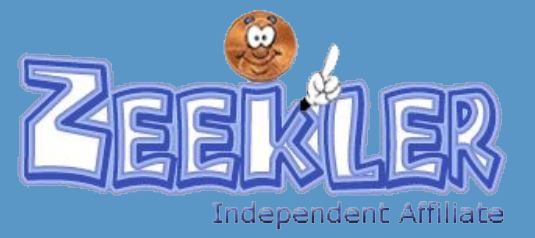

# Выберите статус для опраты и нажмите кнопку Continue

#### ZeekRewards Secure Upgrade Form

#### Step 1: Choose your subscription:

Silver Subcription (US \$10 now and US \$10 per month) Includes all benefits of the Free Affiliate, but includes a full-service back office and 10% lower wholesale prices.

As a Silver Subscriber you are also qualified to participate in the Pay Plan where you can earn generous residual commissions from the 2 x 5 "forced matrix" and share in the revenues of the company with our VIP Points.\*

- Finishing this subscription purchase up to 15 minutes after signup will give you an additional 10 bonus points

© Gold Subscription (US \$50 now and US \$50 per month) includes all benefits of the Free and Silver level affiliates, plus the ability to add your own departments and sell your own products!

Wholesale prices are 20% lower than Free affiliate prices, giving you the lowest possible wholesale prices on all of the store core products. Plus, your earning potential

in the Compensation Plan is even greater!

- Finishing this subscription purchase up to 15 minutes after signup will give you an additional 50 bonus points

Diamond Subscription (US \$99 now and US \$99 per month) Includes all benefits of Free, Silver and Gold Executive affiliates plus, full customization of your stores look and feel and you earn the largest possible commissions when you share ZeekRewards with others. Your residual earning potential increases to the maximum,

and you share in the Diamond Bonus Pool!

- Finishing this subscription purchase up to 15 minutes after signup will give you an additional 100 bonus points

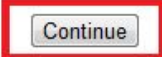

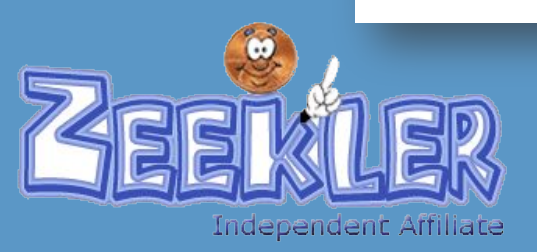

## Вы регистрируетесь в статусе На открывшейся странице Вы увидите оплачиваемый статус и сумму к оплате:

|              | ZeekRewards Secure Upgrad                  | e Form                |
|--------------|--------------------------------------------|-----------------------|
| You chose yo | e <u>Silver Affiliate - US \$10.00 now</u> | and US \$10 per month |
|              | Russian Federation                         | •                     |
|              | Continue                                   |                       |

Выберите в списке свою страну и нажмите кнопку Continue для перехода к процессу оплаты

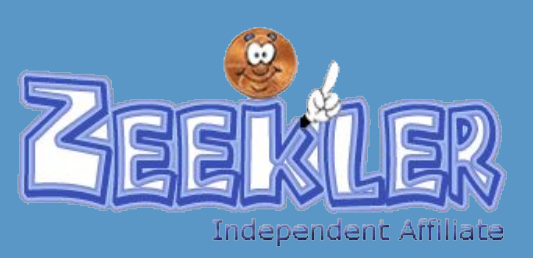

### Вырегистрируетесь в статусе На открывшейся странице проверьте, чтобы во все графы в автоматическом порядке были внесены ваши данные. Если этого не произошло при переходе к странице, недостающие данные добавьте вручную и нажмите кнопку Continue для продолжения.

| First Name.                                            | Ivan         |                                |
|--------------------------------------------------------|--------------|--------------------------------|
| Middle Name:                                           | Ivanovich    |                                |
| Last Name:                                             | Ivanov       |                                |
| Company Name:                                          |              | (leave blank if none)          |
| Street Address:                                        | Ivanova 5-10 |                                |
| City:                                                  | Moskow       |                                |
| Postal (Zip) Code:                                     | 113623       |                                |
| Telephone Country Code:                                |              |                                |
| Telephone Area Code:                                   | 919          |                                |
| Telephone Number:                                      | 8594658      | (numbers only, no spaces or da |
| Email:                                                 |              |                                |
| Confirm Email:                                         |              | (type email again, please)     |
| Make commission and revenue sharing checks payable to: | Ivan Ivanov  | With the second second second  |
| Conti                                                  |              |                                |

Independent Affiliate

Проверьте правильность внесённых данных и нажмите кнопку Continue to Payment Page для перехода к странице оплаты.

### ZeekRewards Secure Upgrade Form

#### Please verify your information

| You Chose:                                             | Silver for \$10.00 now and \$10.00 per month |
|--------------------------------------------------------|----------------------------------------------|
| First Name:                                            | Ivan                                         |
| Middle Name:                                           | Ivanovich                                    |
| Last Name:                                             | lvanov                                       |
| Company Name:                                          |                                              |
| Street Address:                                        | Ivanova 5-10                                 |
| City:                                                  | Moskow                                       |
| Telephone Country Code:                                |                                              |
| Telephone Area Code:                                   | 919                                          |
| Telephone Number:                                      | 8594658                                      |
| Email:                                                 | registraciyy@gmail.com                       |
| Confirm Email:                                         | registraciyy@gmail.com                       |
| Make commission and revenue sharing checks payable to: | Ivan Ivanov                                  |
|                                                        |                                              |

Continue to payment page

Return to make corrections

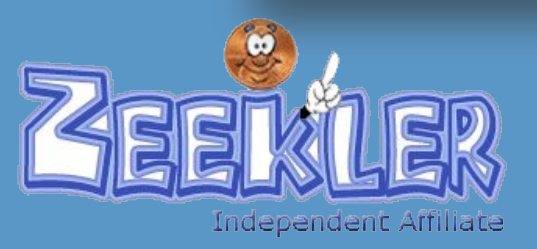

# Выберите удобный Вам способ оплаты и произведите обновление статуса. FREE:

| ZeekRewards Secure Upgrade Form             |          |  |  |
|---------------------------------------------|----------|--|--|
| choose your payment method                  |          |  |  |
| Pay with Credit Card:                       | Continue |  |  |
| Pay with Alert Pay:                         | Continue |  |  |
| Pay with SolidTrust Pay:                    | Continue |  |  |
| Pay with Electronic Check (USA Banks Only): | Continue |  |  |

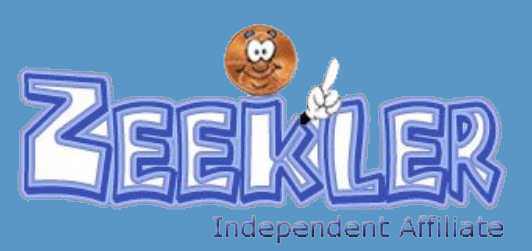

## Вы регистрируетесь в любом из платных Рассмотрим вариант опсать усредлятёжную систему Alert Рау.

Соответственно, для начала процесса оплаты нажмите кнопку

|   | Your UserName will be Ваш логин                             |
|---|-------------------------------------------------------------|
| ۲ | /our website will be http://Ваш логин .zeekrewards.com      |
|   | choose your payment method                                  |
|   | Pay with Credit Card: Continue Pay with Alert Pay: Continue |
|   | Pay with SoldTrust Pay: Continue                            |

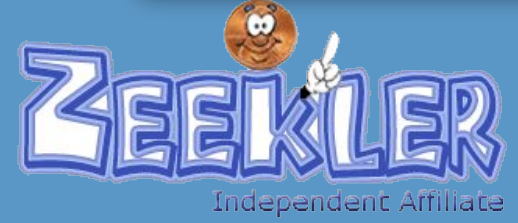

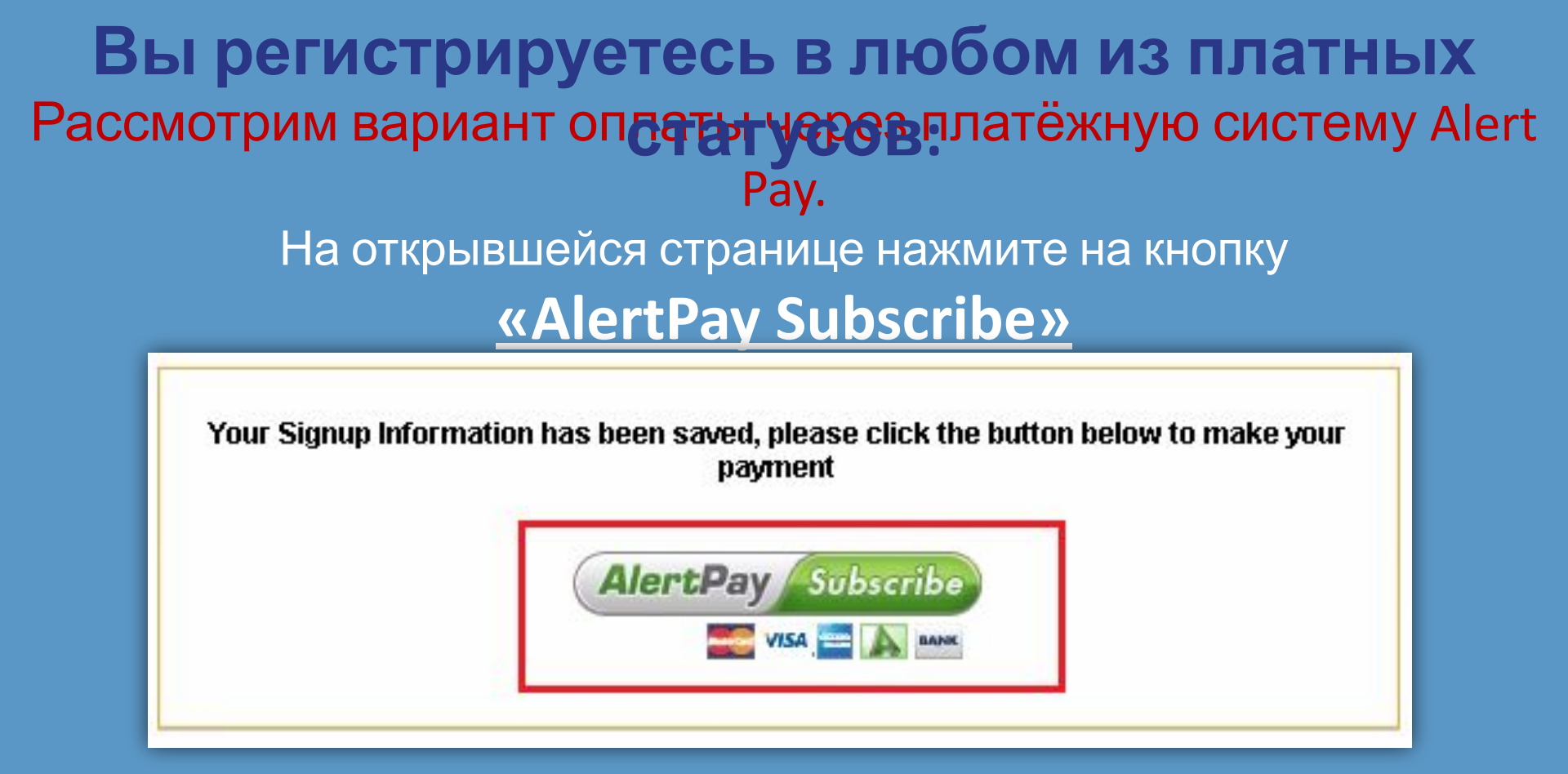

## После нажатия на кнопку произойдёт переадресация На страницу оплаты...

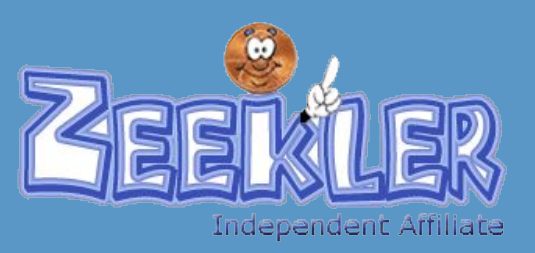

## Вы регистрируетесь в любом из платных

### Войдите в свою панель успазления в свою панель успазления в свою панель успазаления в свою панель успазаления в свою панель успазаления в свою панель успазаления в свою панель успазаления в свою панель успазаления в свою панель и панель успазаления в свою панель успазаления в свою панель успазаления в свою панель успазаления в свою панель успазаления в свою панель успазаления в свою панель успазаления в свою панель успазаления в свою панель успазаления в свою панель и панель и панель успазаления в свою панель успазаления в свою панель и панель успазаления в свою панель успазаления в свою панель и панель и панель

|                                                                                                    | França                                                        |
|----------------------------------------------------------------------------------------------------|---------------------------------------------------------------|
| ((A)) AICTCPAY                                                                                                | Pay is the secure payment processor for Rex Venture Group LLC |
| Payment For                                                                                                   | Price                                                         |
| Оплачиваемый статус: Includes own retail and wholesale store<br>Наш логин и оплачиваемый статус ZPPLSILVERM10 | websites. \$ <b>Сумма к оплате</b> USD                        |
|                                                                                                    | Terms: \$ <b>Сумма к оплате</b> USD every month(s)            |
|                                                                                                    | Subtotal: \$ <b>Сумма к оплате</b> USD                        |
|                                                                                                    | Total: \$ сумма к оплате USD                                  |
| Looking for VISA, Manager , or MIERICAN ?                                                                     | Login to your AlertPay Account                                |
| At this time, this seller does not accept credit card payments.                                               | Email Address:                                                |
| Please login to your AlertPay account to make a<br>payment from your AlertPay Balance                         | Password:                                                     |
|                                                                                                    | <u>I've forgotten my password</u>                             |
| Sign up with AlertPay!                                                                                        | Login                                                         |

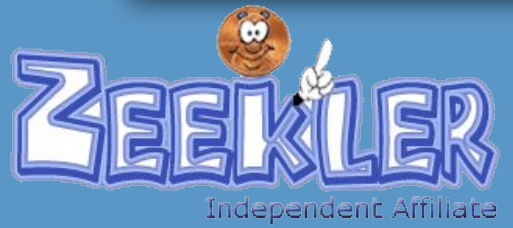

## Вы регистрируетесь в любом из платных

### Спуститесь вниз страницы, внеситель и условажмите кнопку «Confirm and proceed»

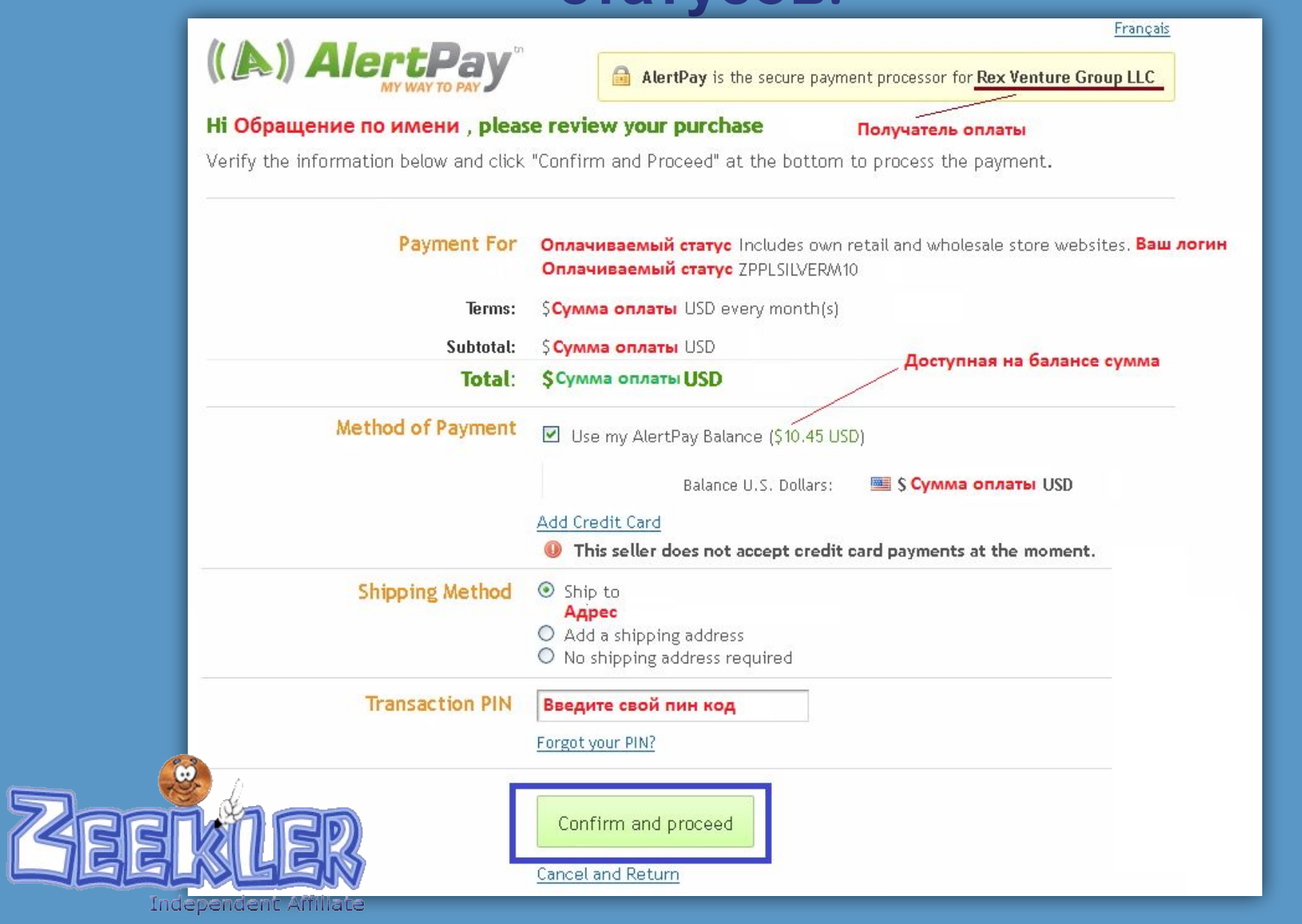

## Вы регистрируетесь в любом из платных На открывшей Слату Смание Вы увидите подтверждение оплаты

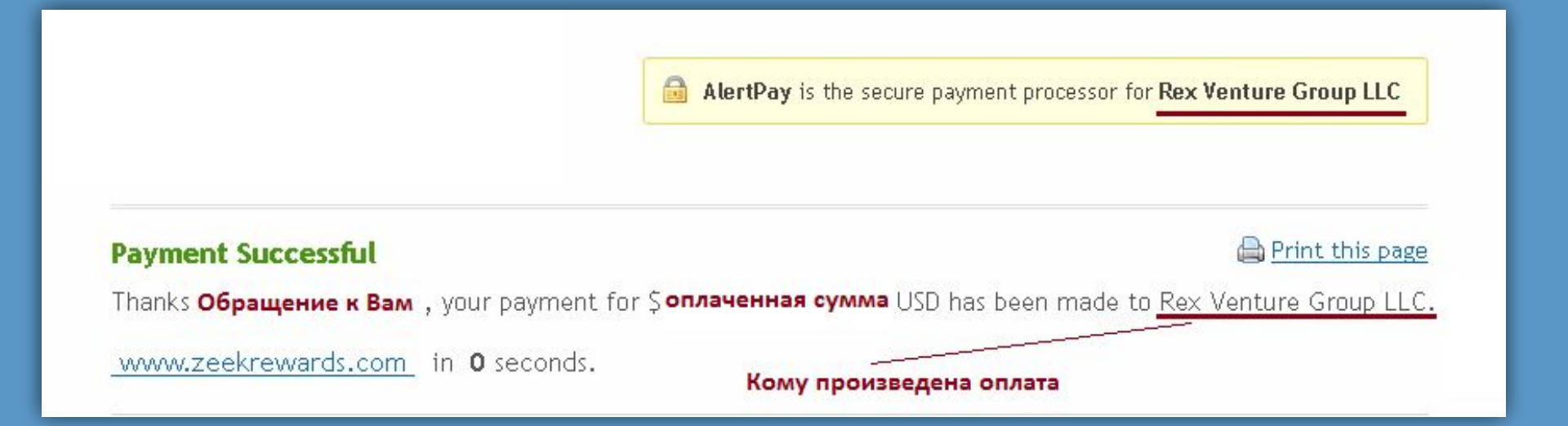

# Если всё прошло успешно, без ошибок, то на следующей странице Вы увидите <u>свои партнёрские ссылки.</u>

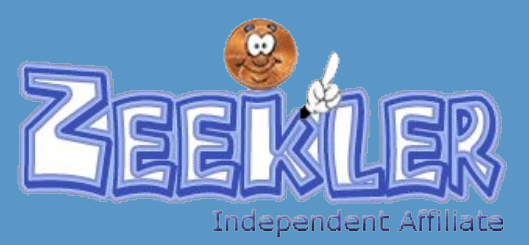